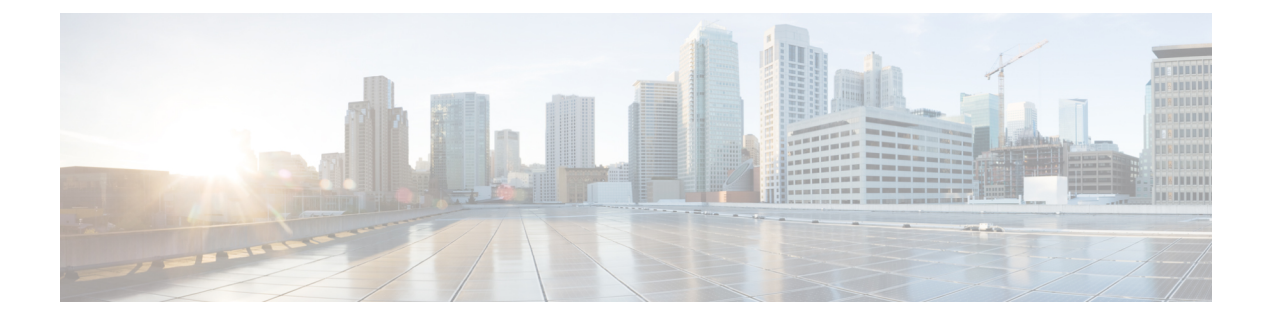

# **Managing Notifications**

You get to view the following message once a user invites you to join the UDN:

You are invited to join xxx'x UDN

- Viewing Notifications, on page 1
- Accepting Notifications, on page 1
- Retrying Accept Notifications, on page 2
- Declining a Notification, on page 2

### **Viewing Notifications**

Under Cisco User Defined Network, tap Notifications.

You get to view the list of notifications.

### **Accepting Notifications**

#### Procedure

| Under Cisco User Defined Network, tap Notifications.               |
|--------------------------------------------------------------------|
| A list of notifications is displayed.                              |
| Select a notification and swipe to your left.                      |
| Tap Accept.                                                        |
| The Select Devices page is displayed.                              |
| Select a device you would like to bring to your invitee's network. |
| Tap <b>Join</b> .                                                  |
|                                                                    |

### **Retrying Accept Notifications**

While accepting an invitation, if you get an **In Progress** status, you will be able to retry the entire accept notifications process.

#### Procedure

| Step 1 | Under                                         | Cisco User Defined Network, tap Notifications.                                                                                        |  |
|--------|-----------------------------------------------|----------------------------------------------------------------------------------------------------|--|
|        | A list o                                      | of notifications is displayed.                                                                                                    |  |
| Step 2 | Select a notification and swipe to your left. |                                                                                                    |  |
| Step 3 | Tap <b>Re</b>                                 | try Accept.                                                                                                    |  |
|        | The <b>D</b>                                  | evice List page is displayed.                                                                                                    |  |
|        | You ge                                        | t to view the devices in the invitation.                                                                                              |  |
| Step 4 | Тар <b>Јо</b>                                 | in.                                                                                                    |  |
|        | Note                                          | In case the server is down, you will need to retry the accept notifications action again after a specified time in the pop-up window. |  |

## **Declining a Notification**

#### Procedure

| Step 1 | Under Cisco User Defined Network, tap Notifications. |
|--------|------------------------------------------------------|
|        | You get to view the list of notifications.           |
| Step 2 | Select a notification and swipe to your left.        |
| Step 3 | Tap <b>Decline</b> .                                 |
|        |                                                      |